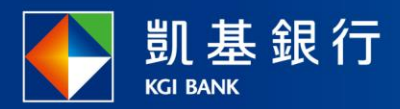

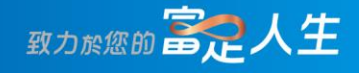

### 凱基行動銀行

信用卡繳費使用指南

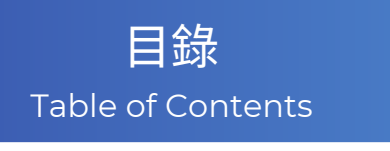

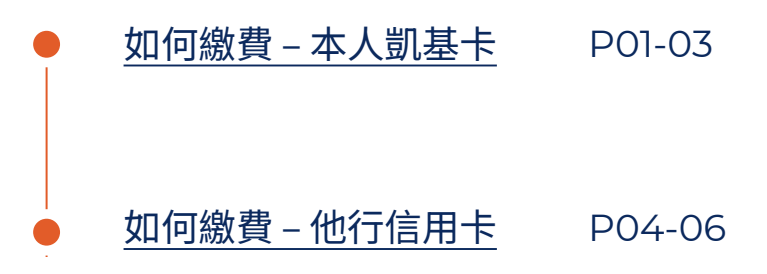

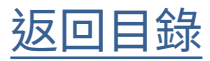

如何繳費 – 本人凱基卡

STEP

選擇功能列的「交易」

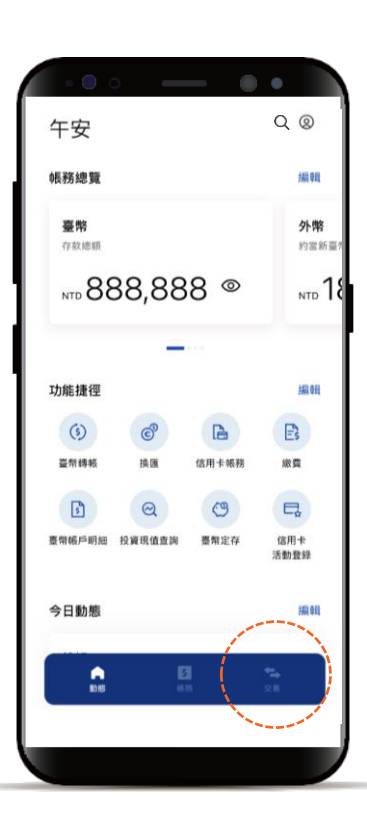

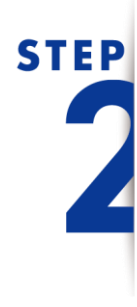

點選「繳費」, 再點選「新增繳費」

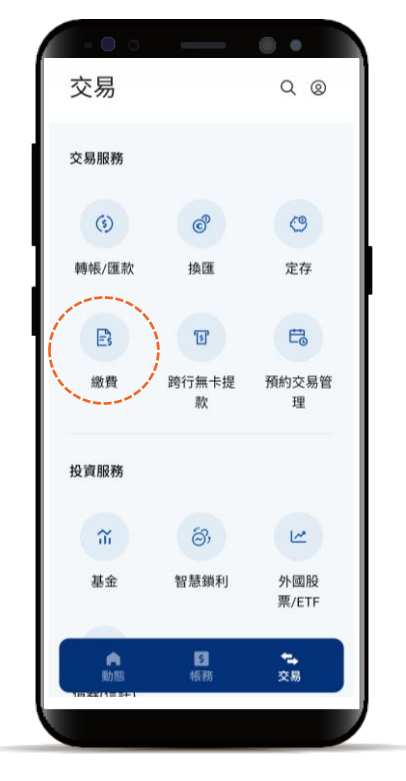

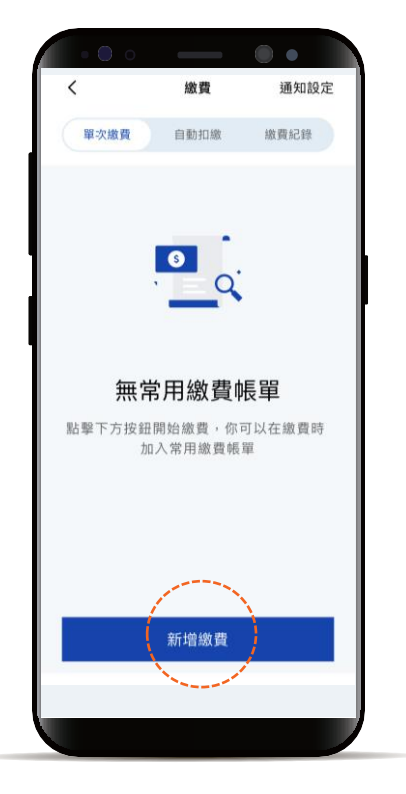

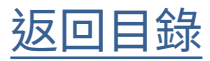

如何繳費 – 本人凱基卡

# STEP

點選「繳本人凱基信用卡」

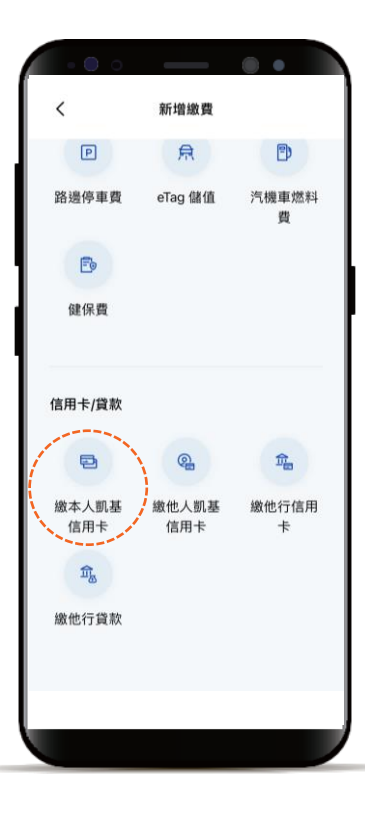

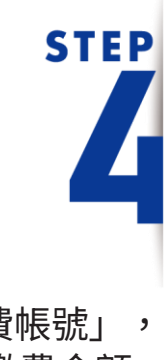

選擇「繳費帳號」, 再點選「繳費金額」, 以及「同意注意事項 並繼續」

\*預設餘額較多的帳號為轉出帳號,輸入轉帳 金額前,點選右上角「v」符號就可自由選 擇轉出帳號,並可設定為下次轉出預設帳號。

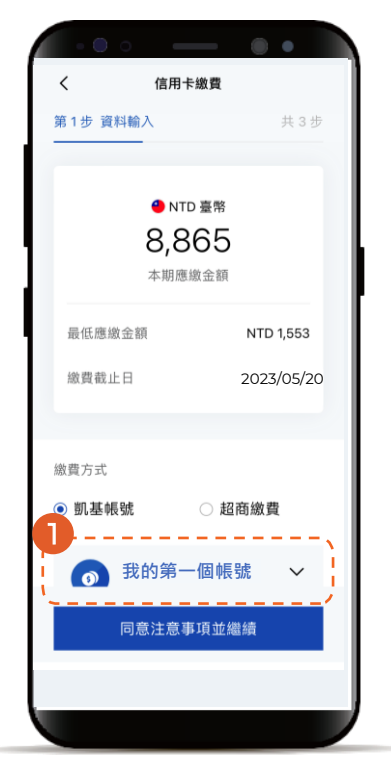

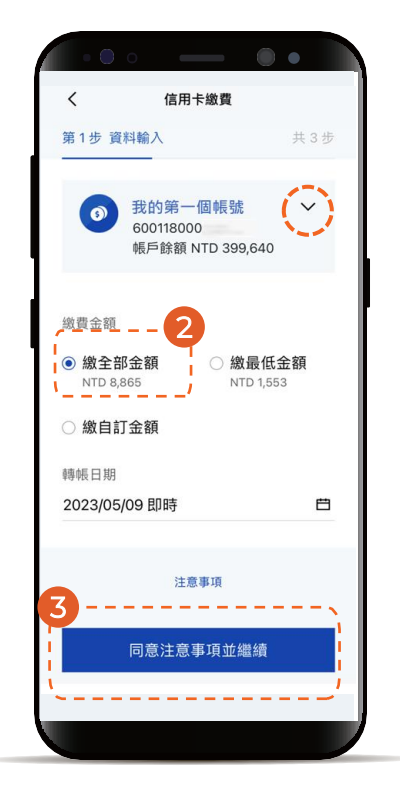

返回目錄

如何繳費 – 本人凱基卡

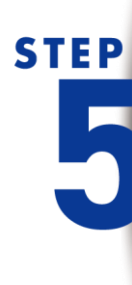

確認繳費明細 顯示「交易成功」 即完成繳費

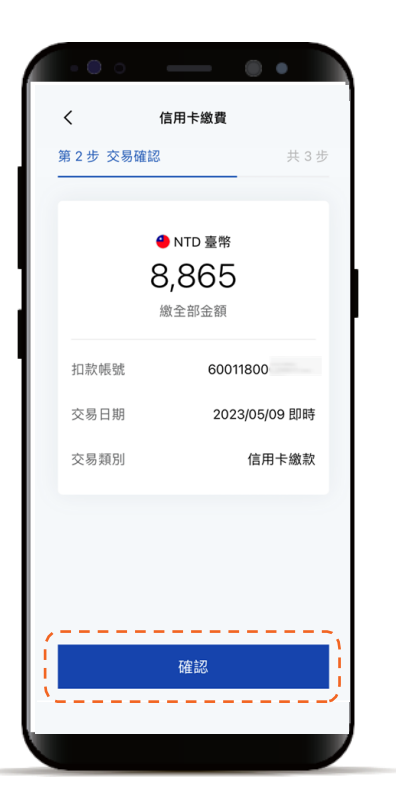

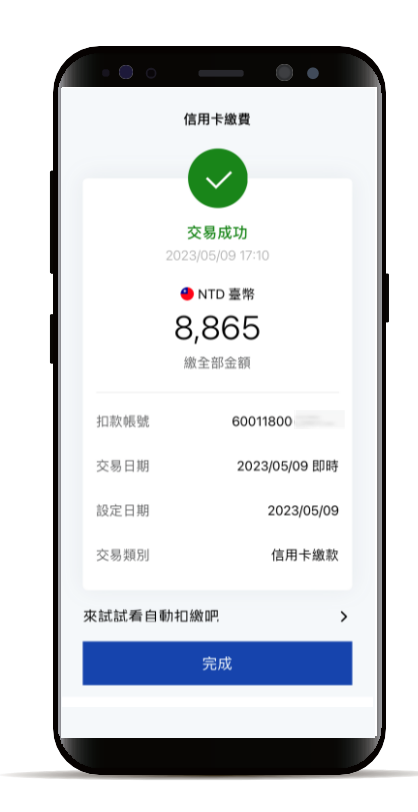

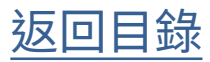

#### 如何繳費 – 他行信用卡

選擇功能列的「交易」

**STEP** 

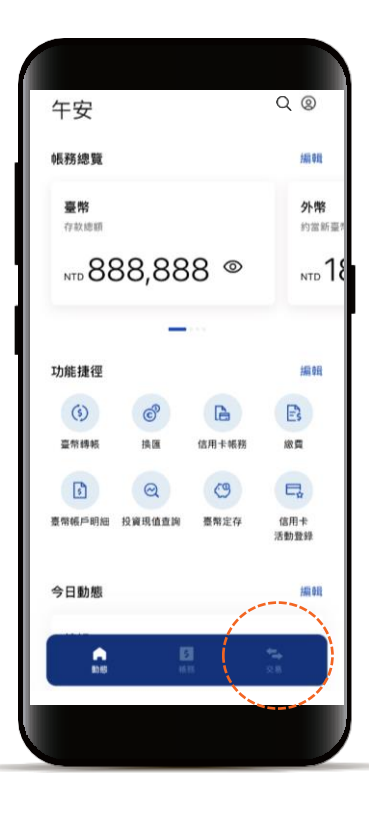

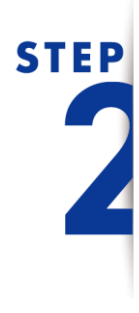

點選「繳費」, 再點選「新增繳費」

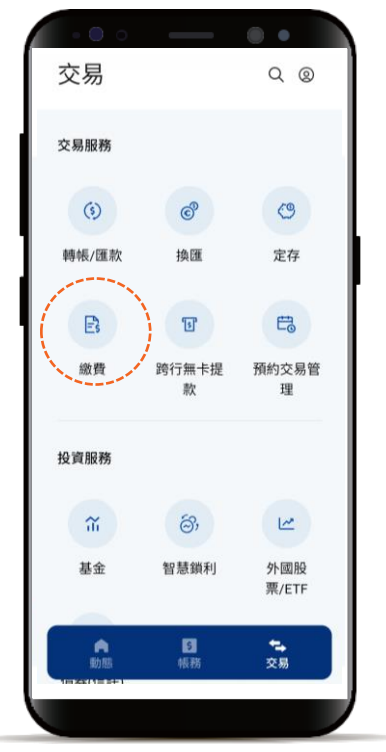

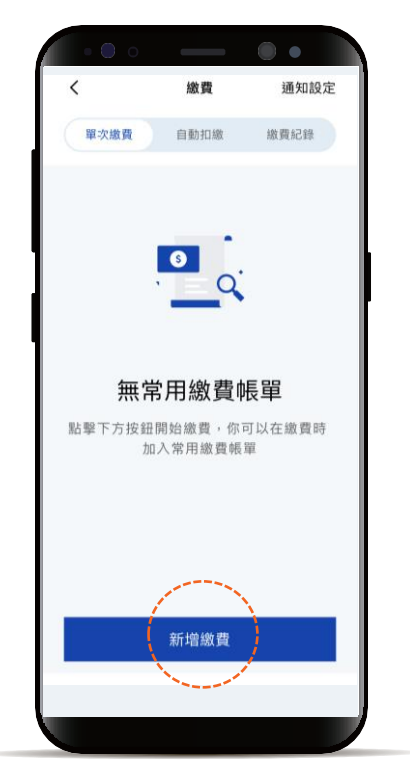

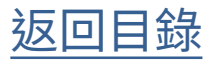

如何繳費 – 他行信用卡

# STEP

點選「繳他行信用卡」

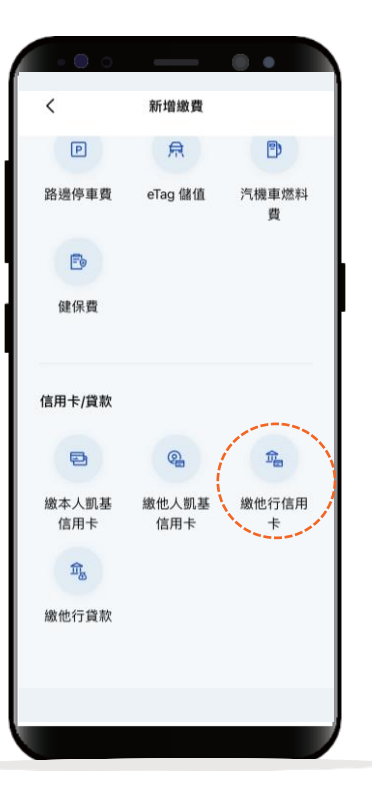

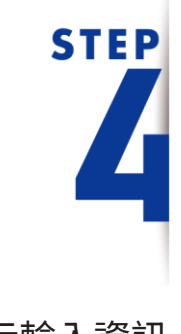

依據頁面指示輸入資訊

\*預設餘額較多的帳號為轉出帳號,輸入轉帳 金額前,點選右上角「v」符號就可自由選 擇轉出帳號,並可設定為下次轉出預設帳號。

| •••                                                             |  |
|-----------------------------------------------------------------|--|
| ★ 信用卡繳費 第1+ 資料輸入 #3+                                            |  |
| 銀行代號           888 開發銀行           轉入識款/時帳攝號           001234567 |  |
| 20款 帳號<br>の<br>ebill<br>12345<br>横戶餘額 NTD 888,888               |  |
| #eq全額<br>● NTD 重称<br>1,000                                      |  |
| 同意注意串项並鑑讀                                                       |  |

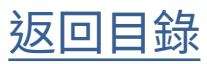

#### 如何繳費 – 他行信用卡

### STEP 5

確認交易 顯示「交易成功」 即完成繳費

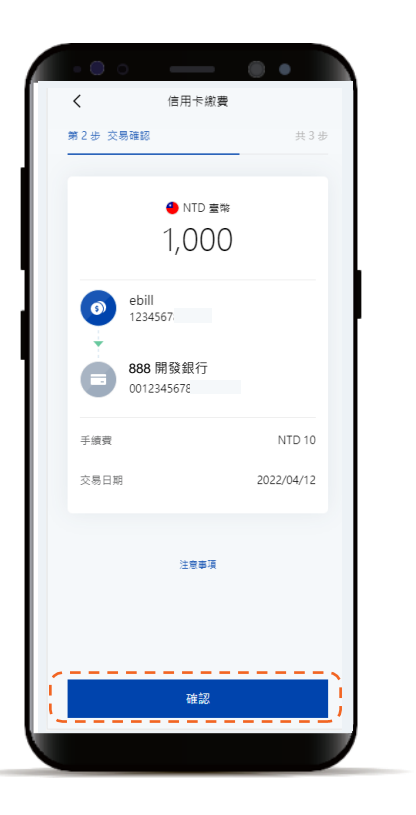

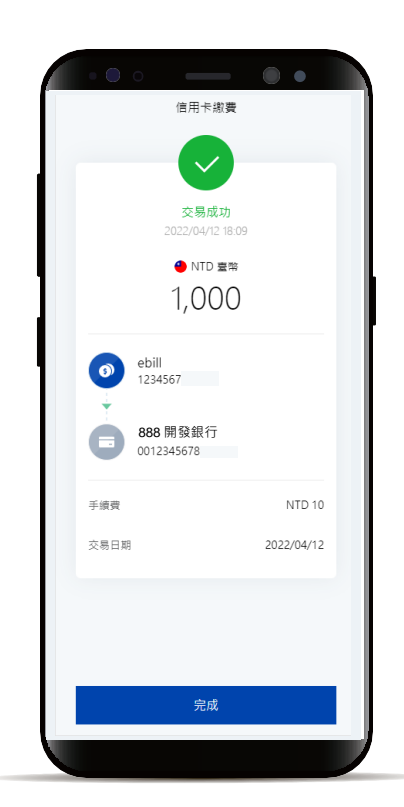

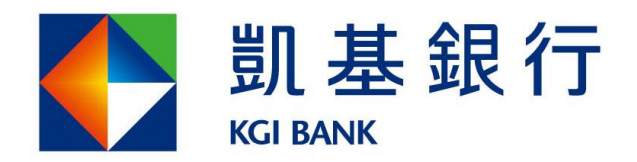

客服專線:(02)8023-9088 www.KGlbank.com.tw